## **Boardmaker - Accessing the Student Center from home**

## **Rutherglen High**

First you need to download and install the Boardmaker Student Center onto your Windows computer or iPad. You can use this link: https://www.mytobiidypayoy.com/Support/PoardmakerStudentCenterApp

https://www.mytobiidynavox.com/Support/BoardmakerStudentCenterApp

Or visit www.mytobiidynavox.com and go to Support > Downloads > Boardmaker Student Center

Eventer-1.1213 Control of the Boardmaker Student Center App!

 G3X3EDTQ

 END MY ID

Once installed, you need to enter the following ID: G3X3EDTQ and click next

Choose Student/Child and on the following page enter the following details and press Sign In

## Username: school

Password: information

| Student Center - 1.8.0.13231 |                                                                          | -         | ۵            | $\times$ |
|------------------------------|--------------------------------------------------------------------------|-----------|--------------|----------|
| - <b>(</b>                   | Student / Child                                                          |           | 8            | <b>©</b> |
|                              | South Lanarkshire Council<br>Username<br>School<br>Password<br>********* |           |              |          |
|                              | Boardmaker                                                               |           |              |          |
| E ${\cal P}$ Search          | O H 📰 🧿 🔒 📙 🛑 🍁 🕿 😑 🔤 🜌 💋 10000 ¥ ^ 🛏 🕼 🖗 🕫                              | ENG 22/06 | :55<br>/2020 | $\Box$   |

On the next page you will see the activities available. Give them a few moments to download. (you will see the blue progress line below each activity move along and then disappear once complete)

| • | Class Thirteen                  | <b>,</b> | C | 3 |
|---|---------------------------------|----------|---|---|
|   |                                 |          |   |   |
|   | <complex-block></complex-block> |          |   |   |
|   |                                 |          |   |   |

Once downloaded, select an activity to play it.